How to connect your wordpress blog to your Facebook fan page

Trying to figure out how to have your blog connected to your Facebook fan page can be frustrating and time consuming. When I tried, it was almost an epic failure. I took to the Google search engine and typed; How to connect your wordpress blog to your Facebook Fan page. Post after post after post told me how to connect my blog to my Facebook profile, but not the fan page. Other links I found gave me instructions but they were old, from 2010 to 2012. Now we all know Facebook does updates it seems like every month! So of course those instructions were not so helpful anymore. It took me a full day playing around with it to figure it out so I pass this knowledge on to you.

First you need to find your blog feed. With wordpress it will be one of these;

http://example.com/?feed=rss http://example.com/?feed=rss2 http://example.com/?feed=rdf http://example.com/?feed=atom

http://example.com/feed/ http://example.com/feed/rss/ http://example.com/feed/rss2/ http://example.com/feed/rdf/ http://example.com/feed/atom/

In order to find your feed you would need to replace <u>http://example.com</u> with your blogs name. So it should read; <u>http://janedoe.wordpress.com/?feed=rss</u>. Without the period of course, put that in your browser and hit enter. If your blog information does not show, you should move on to the next feed link and try it. The link that worked for me was <u>http://example.com/feed/atom/</u>, which is the last link. Once you find your blogs feed go to Facebook.com, login, and click on the search box at the top of the screen.

| facebook 💷 🖶 🔿                                              | 222                                               | 9                        |  |        |
|-------------------------------------------------------------|---------------------------------------------------|--------------------------|--|--------|
|                                                             | Apps                                              |                          |  |        |
|                                                             | RSS Graffiti<br>Acc                               |                          |  |        |
|                                                             | 1,294.455 morably users                           |                          |  |        |
| Welcome                                                     | RSS for Pages                                     | sebook.                  |  |        |
| News Feed                                                   | 200 PAD monthly users                             |                          |  |        |
| A Messages                                                  | RSS Feed                                          |                          |  |        |
| 31 Events                                                   | App<br>156.825 monthly as ma                      |                          |  |        |
| ALL FIELDS                                                  | Social RSS                                        | our password             |  |        |
| Create Group                                                | Aco                                               |                          |  |        |
| 1                                                           | ADD, DIS Many states                              |                          |  |        |
| Games                                                       | Ato                                               |                          |  |        |
| More -                                                      | 25.025 monthly seam                               |                          |  |        |
|                                                             | RSS Tab for pages by SocialAppsHQ<br>Acco         | Upload a Photo           |  |        |
| You are currently offline. To<br>chat with your friends, go | 20.387 receivity sears                            | 00                       |  |        |
| online.                                                     | People                                            | OR                       |  |        |
|                                                             | Riss Aberdeen                                     | Take a Photo             |  |        |
|                                                             | London Harden Hard Caloria                        | with your webcam         |  |        |
|                                                             | See more results for Rss >                        |                          |  |        |
|                                                             | Fill out your profile information                 |                          |  |        |
|                                                             | Help your friends find you by filling out some be | sic profile information. |  |        |
|                                                             | 4 Edd Davida                                      |                          |  | -      |
|                                                             | P Loss Provins                                    |                          |  | 1 Chat |

Type in RSS Graffiti, a page will pop up with the apps info

| facebook                                    | Search            | 10,                                                |
|---------------------------------------------|-------------------|----------------------------------------------------|
| 12                                          | RSS Graffiti      | Go to App                                          |
| 2                                           | reads your fe     | eds & writes your walls                            |
| ST anto                                     |                   |                                                    |
| E Viat                                      |                   | your, your                                         |
| Reviews                                     |                   | facebook friends p                                 |
| introduction                                | white             | profile                                            |
| 😝 Wall Paper                                | 055               |                                                    |
| Support                                     | faeds             |                                                    |
| Bester Bullener                             |                   |                                                    |
| **** (3.9 out of 5)<br>Based on 927 reviews | RSS Gr            | facebook your fans newsfeeds                       |
| 1,294,455<br>monthly active users           |                   |                                                    |
| Category<br>Business                        | RSS Graffiti is n | neant to take the fuss out of                      |
| This app was not developed by<br>Facebook   | keeping your Fa   | cebook friends and fans<br>e latest news from your |

Click on the blue button to the far right that says; *Go to App*. When the app opens, click on *add new publishing plan*. You have the option to name your publishing plan and the app pre-selects a name for you that says; *My publishing plan*.

From here click on *new source*, a box will pop up that says; *add a new source*.

|      | Add a New Source                                    |
|------|-----------------------------------------------------|
|      | SUPPORTED SOURCES:                                  |
| NEW  | RSS Feeds<br>"example.com" or "example.com/rss.xml" |
| Stor | Twitter Feeds<br>"@twitterHandle" or "#hashtag"     |
| τ.   |                                                     |
| 1    | -                                                   |

You should add your blog feed link here. This will generate a box giving you the option to add your feed title, feed url, maximum post per update, post order (newest to oldest), and other options. There is also an advance tab but you don't have to do anything specific with it to get this set up.

| 🛟 Source Settin      | gs: Br   | rai | m.ı    | us     |         |        |      |   |      |           |               |       |   |
|----------------------|----------|-----|--------|--------|---------|--------|------|---|------|-----------|---------------|-------|---|
| Basic Advanced       |          |     |        |        |         |        |      |   |      |           |               |       |   |
| FEED SETUP           |          |     |        |        |         |        |      |   |      |           |               |       | ( |
| Feed Title           | Bram.us  | JS  |        |        |         |        |      |   |      |           | )             |       |   |
| Feed URL             | http://f | fee | eds.fe | eedbur | ner.com | /bramu | 15   |   |      |           | )             |       |   |
| Source Name Override |          | _   |        |        |         |        |      |   | _    |           | (not requ     | ired) |   |
| Source URL Override  |          |     |        |        |         |        |      |   |      |           | (not requ     | ired) |   |
| SCHEDULING           |          |     |        |        |         |        |      |   |      |           |               |       | _ |
| Update Frequency     |          | ,   | Maxi   | imum   | Posts   | per Up | date |   | Post | Orde      | per Upda      | ite   |   |
| As soon as possible  | =        | 1   | Syst   | tem Ma | ximum   |        |      | • | Put  | olish ole | ler posts fir | st    |   |

After you fill out the basic form *hit save changes*. Next you should click on *target*. A different box will pop up with more settings. On this screen choose your target, the drop down box will show you a list of pages you manage. Choose the page you want to connect to your blog. The drop down list next to it says; *publish on behalf of*, here you should choose the same page as your target page.

Scroll down and choose your post style. I chose the standard style which post an excerpt of the blog, the picture associated with it and a link that says continue. That takes the reader to the blog.

| sic Bit.ly Options                                                                                                    |                                                                                                    |                                                                                                    |
|----------------------------------------------------------------------------------------------------|----------------------------------------------------------------------------------------------------|----------------------------------------------------------------------------------------------------|
| ARGET SETUP                                                                                                    |                                                                                                    |                                                                                                    |
| Choose Target                                                                                                    | Publish on Bet                                                                                                    | alf of                                                                                                    |
| Truphotos (pa                                                                                                    | e) Truphotos (pa                                                                                                    | ge)                                                                                                    |
|                                                                                                    |                                                                                                    |                                                                                                    |
|                                                                                                    |                                                                                                    |                                                                                                    |
| OST STYLE                                                                                                    |                                                                                                    |                                                                                                    |
| OST STYLE<br>The following options affect how                                                                                                    | the post appears in Facebook. For m                                                                                                    | ore information on post style, visit                                                                                                    |
| OST STYLE                                                                                                    | the post appears in Facebook. For m                                                                                                    | ore information on post style, visit                                                                                                    |
| OST STYLE                                                                                                    | the post appears in Facebook. For m                                                                                                    | ore information on post style, visit                                                                                                    |
| OST STYLE<br>the following options affect how<br>ur support page.<br>Standard<br>Recommended for most feeds.<br>Publishes a text excerpt and<br>any available media (image,<br>audio or video.)  | the post appears in Facebook. For m<br>Compact<br>Intended to publish short<br>stories from microblogs like<br>Twitter without changing your<br>Facebook status. | ore information on post style, visit<br>Status Updates<br>Similar to "Compact" style, but<br>instead of just writing on your<br>wall it will also update your<br>Facebook status.     |
| OST STYLE<br>The following options affect how<br>our support page.<br>Standard<br>Recommended for most feeds.<br>Publishes a text excerpt and<br>any available media (image,<br>audio or video.) | the post appears in Facebook. For m<br>Compact<br>Intended to publish short<br>stories from microblogs like<br>Twitter without changing your<br>Facebook status. | ore information on post style, visit  Status Updates Similar to "Compact" style, but instead of just writing on your wall it will also update your Facebook status.  Append Short URL |

Once you hit *save changes* click on the *off* button to turn it on. Once it's on, it will turn from gray to orange and you're in business!

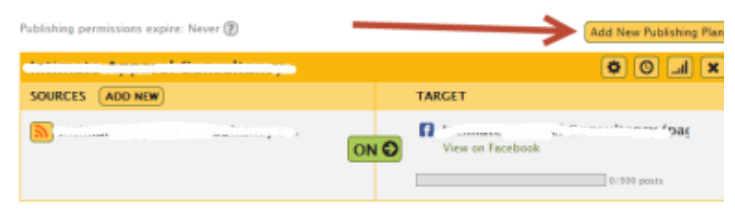

Once you post your next entry it may take a couple of hours for it to update on your fan page but don't fret it will and the more you blog the quicker the posts will update. Give it a try and let me know if you were successful at this, God bless!

Stephanie Nicole Norris is an author, website designer, and blogger of all things romance, drama, and suspense. She loves to support other authors and every week she highlights a different author on her wordpress blog. Stephanie currently has two books in print and ebook. For more information or to inquire about a spotlight feature on her blog email her at <u>stephanie@stephanienorris.net</u>.